## Thank you for using the El Greco to Velázquez Online Ordering Ticketing Tutorial **MEMBER GUIDE**

We recommend that you read through this manual PRIOR to beginning your order.

### To begin, please visit nasher.duke.edu/elgreco

### Select TICKETS

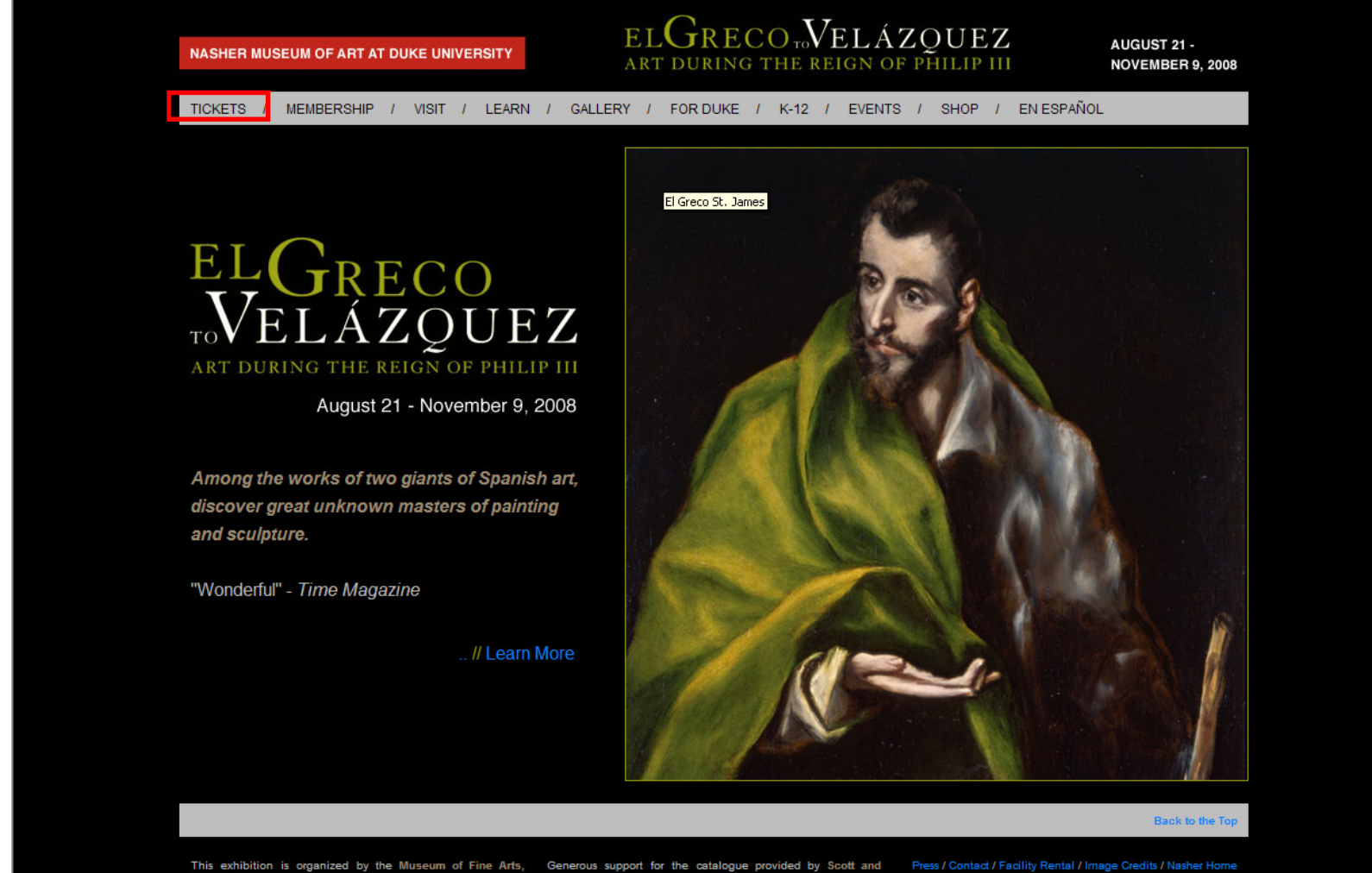

and the Nasher Mus um of Art at Duke University nd is supported by an indemnity from the Federal Council or Special

The exhibition is sponsored by

thanks to the Mary Duke Biddle Fou

All Content Copyright (c) 2008 Nasher Museum of Art at Duke Uni

### Please select Member Tickets.

| NASHER MUSEUM OF ART AT DUKE UNIVERSITY           | ELGRECO TO VELÁZO<br>ART DURING THE REIGN OF PÉ   | OUEZ                 | AUGUST 21 -<br>NOVEMBER 9, 2008 |
|---------------------------------------------------|---------------------------------------------------|----------------------|---------------------------------|
| TICKETS / MEMBERSHIP / VIBIT / LEARN /            | GALLERY / FOR DUKE / K-12 / EVENTS /              | SHOP / EN ESPAÑO     | 2                               |
|                                                   | The kitch                                         | hen Maid (Detail)    |                                 |
| Tickets go on sale June 1                         |                                                   |                      |                                 |
| at 12pm online or by phone at 91}-660-1701        |                                                   |                      |                                 |
| Buy your General Public Tickets or Member Tick    | now.                                              |                      |                                 |
| Tickets are also available in person at the Nashe | r Museum during regular public hours Tuesday thro | ough Sunday, Althoug | n same-dav tickets              |

Tickets are also available in person at the Nasher Museum during regular public hours. Tuesday through Sunday. Although same-day tickets will be sold at the museum's information desk, advance reservations are recommended to ensure admission to the exhibition. Group rates are available. Parking fee is included in ticket price. School groups will be in the galleries at 10 a.m. and 11 a.m., Tuesday through Friday.

#### **Ticket Prices**

Nasher Members FREE - Number of tickets dependent on level of membership, \$12 for additional tickets Duke University faculty and staff \$5 Students \$5 Adults \$15 Children 6 - 17 \$5 (free when part of a school tour) Children 7 and under FREE

Become a member today and obtain exclusive access to this exhibition. New members will receive free admission (a \$15 savings) as well as additional benefits. Join now!

### Please peruse the special Member Events

Nasher Members do not have to make advance reservations for Member Preview Day or Member Mondays. Simply show up at the Nasher Museum with your Member ID card.

## **Member Preview Day**

August 20, 10 am-5pm

Be one of the first to see the exhibition! Timed-entry tickets will be available until 4pm.

### Exhibition Member Events

Become a member today and enjoy exclusive programming.

### August 20, 10am - 5pm

Member Preview Day Be one of the first to see the exhibition!

September 8, 12 - 7pm Member Monday Museum will open for the private enjoyment of members only.

### October 27, 7 - 9pm

New Member Reception

New members of the Nasher Museum of Art are invited to join this exclusive event. Meet members of the staff and tour our or exhibitions. Welcoming remarks by Museum Director Kimerly Rorschach at 7:45pm. RSVP to 919-684-3411 or nashermembership@duke.edu.

### November 3, 12 - 7pm

Member Monday Museum will open for the private enjoyment of members only.

## New Members: Please join us for our New Member Reception

October 27, 7pm—9pm

## **Member Mondays**

You are also eligible to attend the Member Monday events on:

September 8 & November 3

12-7pm

Timed entry tickets for Member Mondays are available at the door on the day of the event only.

Sorry, no advance reservations for tickets on these days.

New members of the Nasher Museum of Art are invited to join us for this exclusive event. Meet members of the staff and tour our current exhibitions.

To learn how to use your Member Free tickets and Special Discounts for any date and time, please continue for instructions on how log in to your Member Account and book your tickets online.

### **IF YOU ARE A NASHER MEMBER:**

You MUST be logged into your Membership account with the Duke University Box Office in order to have access to your membership benefits of FREE TICKETS and SPECIAL PRIC-ING for *El Greco to Velazquez* 

| Duke                                                                                                    | Duke Homepage   Duke Today   Event Management   Arts at D<br>home page   `≂ view cant<br>INIVERSITY BOX OFFICE                                                   | uke   Athletic Tickets<br>  search   my accou                                                                                                    | s   Duke Map<br>int   contact us<br>SEARCH                                                                                                   |
|----------------------------------------------------------------------------------------------------|----------------------------------------------------------------------------------------------------|----------------------------------------------------------------------------------------------------|----------------------------------------------------------------------------------------------------|
|                                                                                                    |                                                                                                    |                                                                                                    |                                                                                                    |
| ALL EVENTS<br>SEARCH BY DATE<br>*<br>AMERICAN DANCE FESTIVAL<br>*<br>DUKE PERFORMANCES<br>*<br>OTHER EVENTS<br>FREE EVENTS | Home Page VAccount Log-In Account Log-In Please enter your E-mail address and password E-mail Address : Password : Password : New user? create an account LOG-IN | <ul> <li>MAY 2</li> <li>M T</li> <li>M</li> <li>4</li> <li>5</li> <li>6</li> <li>7</li> <li>11</li> <li>12</li> <li>13</li> <li>14</li> <li>18</li> <li>19</li> <li>20</li> <li>21</li> <li>25</li> <li>26</li> <li>27</li> <li>28</li> </ul> | 2008     ►       T     F     S       1     2     3       8     9     10       15     16     17       22     23     24       29     30     31 |
| QUICK BUY<br>Choose Show<br>Choose Day<br>Choose Hour<br>ORDER                                                             |                                                                                                    | OVERVIEW                                                                                                    | S0.00                                                                                                    |

# For Active Members as of May 28, 2008:

- A letter will arrive in early June 2008 with your log-in user name or e-mail address and password.
- If you did not get a letter and you know your e-mail account associated with your Nasher membership, please enter it here in the Email Address field and click "Forgot Password?" An e-mail will be sent containing your secure password.
- If you do not know your email address on your Nasher Membership account, or have any problems logging into your account, please call 919-660-1701 for assistance (M-F 10am-5pm). Do not complete your order if you feel it is incorrect.

## For Members who joined or renewed after May 28,2008:

Please allow up to 3 business days to process your Membership.

| Duke                                                                                                    | Duke Homepage   Duke Today   Event Management   Arts at Duk<br>home page   ≒ view cart  <br>NIVERSITY BOX OFFICE                                      | ie   i<br>seard                | Athletic `<br>ch   my              | Tickets<br>accoun                        | Duk<br>t   coi<br>SE                 | ke Map<br>ntact us<br>ARCH                    | r<br>F             |
|----------------------------------------------------------------------------------------------------|----------------------------------------------------------------------------------------------------|--------------------------------|------------------------------------|------------------------------------------|--------------------------------------|-----------------------------------------------|--------------------|
|                                                                                                    | PRODUCERS PARKING DONATIONS FAQ                                                                                                    |                                |                                    |                                          |                                      |                                               | •                  |
| ALL EVENTS<br>SEARCH BY DATE<br>*<br>AMERICAN DANCE FESTIVAL<br>*<br>DUKE PERFORMANCES<br>*<br>OTHER EVENTS | Home Page VAccount Log-In Account Log-In Please enter your E-mail address and password E-mail Address : Password : New user? create an account LOG-IN | ◀<br>\$<br>4<br>11<br>18<br>25 | M T<br>5 6<br>12 1<br>19 2<br>26 2 | IAY 20<br>W<br>7<br>3 14<br>0 21<br>7 28 | 008<br>T<br>1<br>8<br>15<br>22<br>29 | ► S<br>2 3<br>9 10<br>16 17<br>23 24<br>30 31 | •                  |
| *<br>FREE EVENTS<br>QUICK BUY<br>Choose Show<br>Choose Day<br>Choose Hour<br>ORDER                          |                                                                                                    | Tot                            | PERS(                              | DNAL I                                   | BASK                                 | ET<br>\$0.00                                  | li<br>p<br>li<br>y |
|                                                                                                    |                                                                                                    | OV                             | ERVIEW                             |                                          | CHECK                                | OUT                                           | l F<br>p<br>v<br>a |

## Fo log in directly after the 3-day processing period:

- Please use the e-mail address you provided when signing up for a membership.
- Next, click 'Forgot Password' and you will get an e-mail with your password information shortly.

If you would like to access your benefits prior to the 3-day processing period or If you are unable to log in to your Membership account:

Please call **919-660-1701** before purchasing tickets online so that we can assist you with your Free and Discounted ticket.

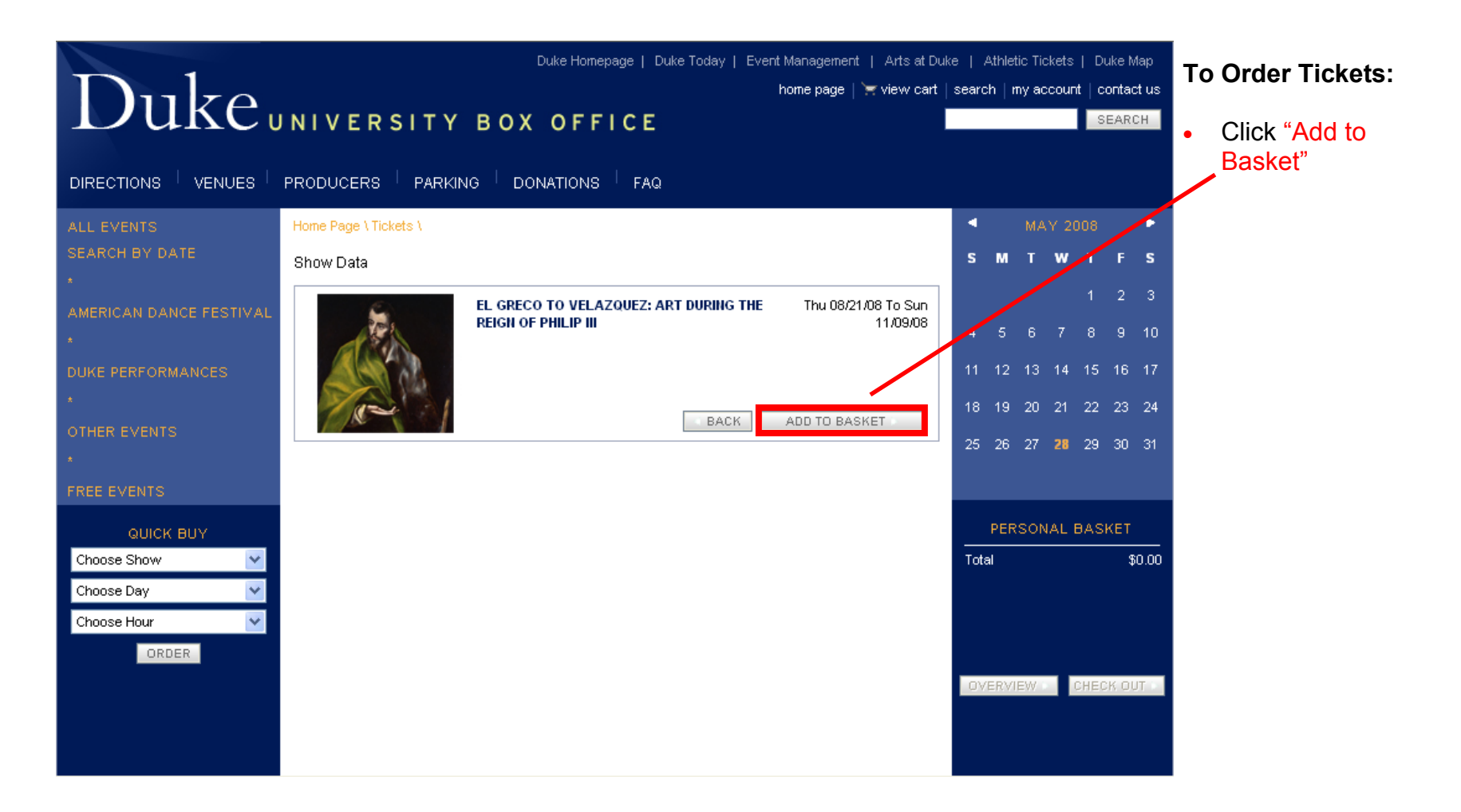

\*\*Please note: the website will time out and cancel your order after 15 minutes of idle time during ticket selection or checkout. Please have your credit card handy to prevent time-out errors\*\*

|                         |                            | Du               | uke Homepage   Duke Today   1      | Event Management   Arts at Duk | ke   Athletic Tickets   Duke Map |                                  |
|-------------------------|----------------------------|------------------|------------------------------------|--------------------------------|----------------------------------|----------------------------------|
| $D_{1}$                 |                            |                  |                                    | home page   🦙 view cart        | search   my account   contact us | <ul> <li>Click on the</li> </ul> |
|                         |                            | у вох            | OFFLCF                             |                                | SEARCH                           | drop-down                        |
|                         |                            |                  | 011102                             | ·                              |                                  | box .                            |
|                         |                            |                  |                                    |                                |                                  |                                  |
| DIRECTIONS VENUES       |                            |                  | RHONS PAQ                          |                                |                                  | <ul> <li>2 Choose the</li> </ul> |
| ALL EVENTS              | Home Page \ Tickets \ El G | reco To Velazque | ez: Art During The Reign Of Philip |                                | MAT 2008                         | / date you wish                  |
| SEARCH BY DATE          | Events List                |                  |                                    |                                | SMTWTFS                          | to attend                        |
| *                       |                            | _                |                                    |                                | 1 2 3                            |                                  |
| AMERICAN DANCE FESTIVAL | 6                          | EL GRECO 1       | TO VELAZQUEZ: ART DURING TI        | 1E Thu 08/21/08 to Sun         |                                  |                                  |
| *                       |                            | KEIGH OF PI      |                                    | 11/03/00                       | 4 5 6 7 8 9 10                   |                                  |
| DUKE PERFORMANCES       |                            |                  |                                    |                                | 11 12 13 14 15 16 17             |                                  |
| *                       |                            |                  |                                    |                                | 18 19 20 21 22 23 24             |                                  |
| OTHER EVENTS            | 1 Contraction              | Choose Day       | Thu 08/21/08 💙                     | BASK                           | 10 10 20 21 22 20 24             |                                  |
| *                       |                            |                  | Fri 08/22/08                       |                                | 25 26 27 <b>28</b> 29 30 31      |                                  |
|                         | VENUE                      | DATE             | Sat 08/23/08                       |                                |                                  |                                  |
| FREEEVENTS              | Nasher Museum              | Thu 08/21/08     | Tue 08/26/08                       | e starts on Sun 06/01/08 12:00 |                                  |                                  |
| QUICK BUY               | Nasher Museum              | Thu 08/21/08     | Wed 08/27/08                       |                                | PERSONAL BASKET                  |                                  |
| Choose Show             | Nasher Museum              | Thu 08/21/08     | Fri 08/29/08                       |                                | <br>Total \$0.00                 |                                  |
| Choose Day              | Nasher Museum              | Thu 08/21/08     | Sat 08/30/08                       | ORDER                          |                                  |                                  |
| Chasse Have             | Nasher Museum              | Thu 08/21/08     | Tue 09/02/08                       | ORDER                          |                                  |                                  |
|                         | Nasher Museum              | Thu 08/21/08     | Wed 09/03/08                       | ORDER                          |                                  |                                  |
| ORDER                   | Nasher Museum              | Thu 08/21/08     | Fri 09/05/08                       | ORDER                          |                                  |                                  |
|                         | Nasher Museum              | Thu 08/21/08     | Sat 09/06/08<br>Sup 09/07/08       | ORDER                          | OVERVIEW CHECK OUT               |                                  |
|                         | Nasher Museum              | Thu 08/21/08     | Tue 09/09/08                       | ORDER                          |                                  |                                  |
|                         | Nasher Museum              | Thu 08/21/08     | Wed 09/10/08                       | ORDER                          |                                  |                                  |
|                         | Nasher Museum              | Thu 08/21/08     | Fri 09/12/08                       | ORDER                          |                                  |                                  |
|                         | Nasher Museum              | Thu 08/21/08     | Sat 09/13/08<br>Sup 09/14/08       | ORDER                          |                                  |                                  |
|                         | Nasher Museum              | Thu 08/21/08     | Tue 09/16/08                       | ORDER                          |                                  |                                  |
|                         | Nasher Museum              | Thu 08/21/08     | Wed 09/17/08                       | ORDER                          |                                  |                                  |
|                         | Nasher Museum              | Thu 08/21/08     | Fri 09/19/08                       | ORDER                          |                                  |                                  |
|                         | Nasher Museum              | Thu 08/21/08     | Sat 09/20/08<br>Sup 09/21/08       | ORDER                          |                                  |                                  |
|                         | Nasher Museum              | Thu 08/21/08     | Tue 09/23/08                       | ORDER                          |                                  |                                  |

|                         |                          | Duke                         | Homepage   Duke Today   Event      | Management   Arts at Du         | ike   Athl | etic Tickets | :   Duke Ma  | ар  |
|-------------------------|--------------------------|------------------------------|------------------------------------|---------------------------------|------------|--------------|--------------|-----|
|                         |                          |                              | ł                                  | iome page   🦙 view cart         | search     | my accou     | nt   contact | us  |
|                         | NIVERSIT                 | Y BOX O                      | FFICE                              |                                 |            |              | SEARCI       | н   |
|                         |                          |                              |                                    |                                 |            |              |              |     |
| DIRECTIONS   VENUES     | PRODUCERS   PAP          | rking <sup> </sup> donatio   | ONS <sup> </sup> FAQ               |                                 |            |              |              |     |
| ALL EVENTS              | Home Page \ Tickets \ El | Greco To Velazquez: .        | Art During The Reign Of Philip III |                                 | •          | MAY 2        | 008          | • / |
| SEARCH BY DATE          | Events List              |                              |                                    |                                 | S M        | тw           | TF           | s   |
| *                       |                          |                              |                                    |                                 |            |              | 1 2          | 3   |
| AMERICAN DANCE FESTIVAL | 5                        | EL GRECO TO<br>REIGN OF PHIL | VELAZQUEZ: ART DURING THE          | Thu 08/21/08 To Sun<br>11/09/08 |            |              |              | 3   |
| *                       |                          |                              |                                    |                                 | 4 5        | 67           | 8 9          | 10  |
| DUKE PERFORMANCES       |                          |                              |                                    |                                 | 11 12      | 2 13 14      | ,5 16        | 17  |
| *                       | 100                      | 1                            |                                    |                                 | 18 19      | 20 7         | 22 23        | 24  |
| OTHER EVENTS            |                          | Choose Day                   |                                    | BACK                            | 25 26      |              | 20 20        | 94  |
| *                       | VENILE                   | DATE                         | TIME                               |                                 | 20 20      |              | 29 30        | 51  |
| FREE EVENTS             | blacker Museum           | Thu: 09/24/09                | Sale start                         | s on Sun 06/01/08 12:00         |            |              |              |     |
|                         | Nasher Wuseum            | Thu 00/21/00                 | 10.00 AM                           | PM                              | PE         | RSONAL       | BASKET       |     |
|                         | Nasher Museum            | Thu 08/21/08                 | 11:30 AM                           | ORDER                           |            |              |              |     |
|                         | Nasher Museum            | Thu 08/21/08                 | 12:00 PM                           | ORDER                           | TOLA       |              | φυ           | .00 |
| Choose Day              | Nasher Museum            | Thu 08/21/08                 | 12.30 PM                           | ORDER                           |            |              |              |     |
| Choose Hour             | Nasher Museum            | Thu 08/21/08                 | 1:30 PM                            | ORDER                           |            |              |              |     |
| ORDER                   | Nasher Museum            | Thu 08/21/08                 | 2:00 PM                            | ORDER                           |            |              |              |     |
|                         | Nasher Museum            | Thu 08/21/08                 | 2:30 PM                            | ORDER                           | OVER       | /IEW         | СНЕСК ОИТ    | 10  |
|                         | Nasher Museum            | Thu 08/21/08                 | 3:00 PM                            | ORDER                           |            |              |              |     |
|                         | Nasher Museum            | Thu 08/21/08                 | 3:30 PM                            | ORDER                           |            |              |              |     |
|                         | Nasher Museum            | Thu 08/21/08                 | 4:00 PM                            | ORDER                           |            |              |              |     |
|                         | Nasher Museum            | Thu 08/21/08                 | 4:30 PM                            | ORDER                           |            |              |              |     |
|                         | Nasher Museum            | Thu 08/21/08                 | 5:00 PM                            | ORDER                           |            |              |              |     |
|                         | Nasher Museum            | Thu 08/21/08                 | 5:30 PM                            | ORDER                           |            |              |              |     |
|                         | Nasher Museum            | Thu 08/21/08                 | 6:00 PM                            | ORDER                           |            |              |              |     |

 Click "Order" next to the appropriate time you would like to purchase.

| WRERICAN DANCE FESTIVAL       Event : El Greco to Velazquez: Art during the Reign of Philip III On Sun 11/09/08 3:30 PM       4 5 6         UKE PERFORMANCES       Image: Constraint of the constraint of the constraint                                                      | 1                    |
|----------------------------------------------------------------------------------------------------|----------------------|
| KE PERFORMANCES       Location Nasher Museum Area:       Ceneral Admission       Image: Ceneral Admission         00       ~ General Admission       *       \$15.00       =       \$0.00         00       ~ General Admission       *       \$15.00       =       \$0.00         00       ~ MEMBER FREE TICKETS       *       \$0.00       =       \$0.00         00       ~ MEMBER DISCOUNTED       *       \$12.00       =       \$0.00         00       ~ Duke Students (Limit 2 per ID) *       \$5.00       =       \$0.00         00       ~ Duke Faculty/Staff (Limit 2 *       \$5.00       =       \$0.00         00       ~ Non-Duke Students (Limit 1 *       \$5.00       =       \$0.00         00       ~ Non-Duke Students (Limit 1 *       \$5.00       =       \$0.00         00       ~ Non-Duke Students (Limit 1 *       \$5.00       =       \$0.00         00       ~ Non-Duke Students (Limit 1 *       \$5.00       =       \$0.00                                                                                                    | 78                   |
| Image: Constraint of the second second se | 3 14 15              |
| ER EVENTS          • MEMBER DISCOUNTED         • S12.00         • S0.00         • S0.00         • Ouke Students (Limit 2 per ID)         • S5.00         = S0.00         • Ouke Faculty/Staff (Limit 2         • S5.00         = S0.00         • PERSO         • Ould Per ID         • S0.00         • S0.00         • PERSO         • Ould Per ID         • S0.00         • S0.00         • S0.                | 14 13                |
| ER EVENTS         Image: Tickets         Image: Tickets         Image: Ticke                                                                                                    | ) 21 22              |
| EVENTS          • Duke Students (Limit 2 per ID) =         • 000 =         • St.00 =         • St.00 =                        | 7 <mark>28</mark> 29 |
| EVENTS     per ID)     Code     Sold       QUICK BUY     Von-Duke Students (Limit 1 * \$5.00 = \$0.00     PERSOI                                                                                                    |                      |
| QUICK BUY                                                                                                    |                      |
|                                                                                                    | MAL DAS              |
| se Show Youth Ages 7-17 (1 per 2000) = \$0.00 = \$0.00                                                                                                    |                      |
| ose Day child) * \$5.00 = \$0.00                                                                                                    |                      |
| ose Hour                                                                                                    |                      |

### Member Free Tickets—\$0

The letter you received via mail will outline the number of Member Free tickets you are allotted. You may select up to your maximum allotment here. If you choose fewer, the system will keep track of how many you have remaining for future use.

### Member Discounted—\$12

If you would like to order extra Adult tickets in addition to your Member Free allotment, you can buy as many as you would like at the \$12 Member Discounted price.

### Note:

All tickets that are already discounted— Youth, Duke Faculty/Staff, etc.—will remain at their regular price.

If you do not see the special Member pricing, please make sure you are logged in to your Account.

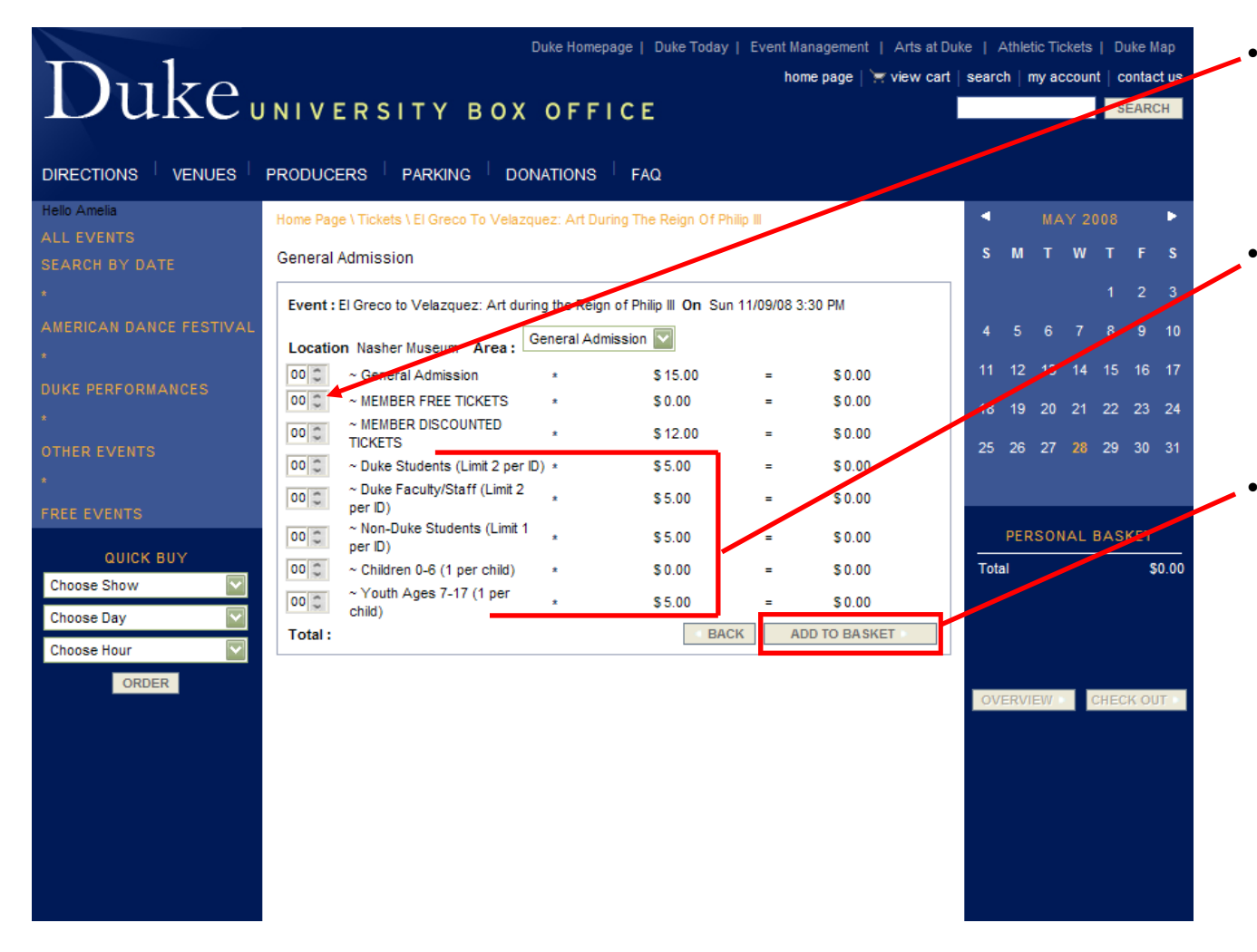

- Choose the number of Member Free tickets you would like to use for the current datetime selection
- Choose the number of additional tickets, if any, next to each appropriate Ticket Type (ie: Member Discounted, Youth 7-17).
- Click "Add to Basket"

### Q: What happens if I choose more Member Free tickets than I'm meant to have?

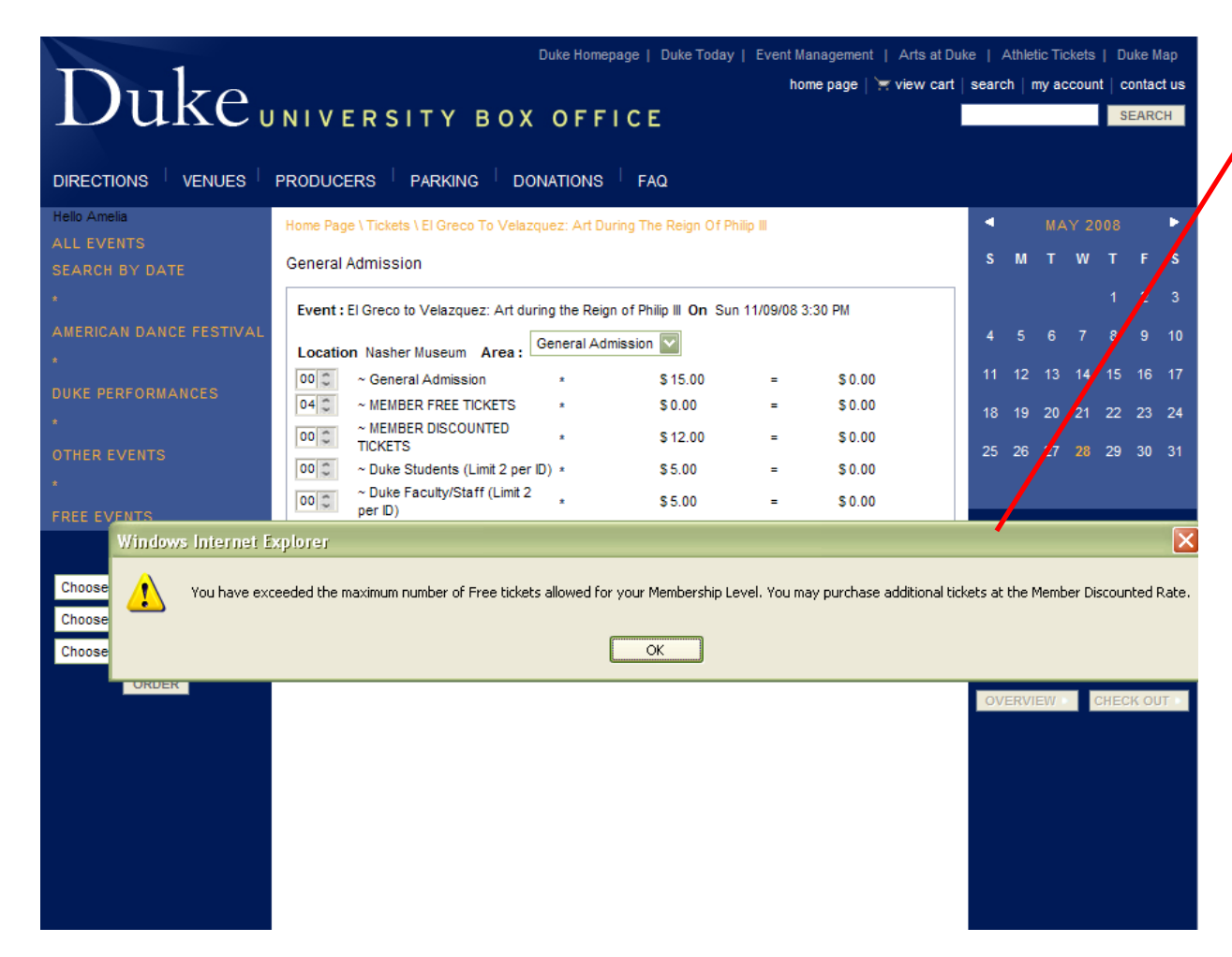

*A:* When you have exceeded the maximum number of Member Free tickets available to you, this error will pop up in your window.

If you suspect that you have more Member Free tickets than the system will allow, *please do not proceed with the order*.

You may confirm your Member Free ticket allocation against your letter, or you may call the Membership Office at 919-684-3411 to clarify.

| Dulzo                    | Duke Homepage   Duke Today   Event Management   Arts at D<br>home page   🐂 view cart                                                                                                    | uke   Athletic Tickets   Duke Mag<br>  search   my account   contact | p<br>US  |
|--------------------------|----------------------------------------------------------------------------------------------------|----------------------------------------------------------------------|----------|
| Duke                     | NIVERSITY BOX OFFICE                                                                                                    | SEARCH                                                               |          |
|                          | PRODUCERS PARKING DONATIONS FAQ                                                                                                    |                                                                      |          |
| Hello Amelia             | Home Page \ Tickets \ El Greco To Velazquez: Art During The Reign Of Philip III                                                                                                    | MAY 2008                                                             |          |
| SEARCH BY DATE           | General Admission                                                                                                    | SMTWTF                                                               | s        |
|                          | Event : El Greco to Velazquez: Art during the Reign of Philip III On Sun 11/09/08 3:30 PM                                                                                                    | 1 2                                                                  | -        |
| *                        | Location Nasher Museum Area : General Admission                                                                                                    | 4 5 6 7 8 9 1                                                        | 10       |
| DUKE PERFORMANCES        | Concert Admission         C 15:00         C 0.00           OO         ~ MEMBER DISCOUNTED         *         \$ 12:00         =         \$ 0.00           TICKETS         *         \$ 12:00         =         \$ 0.00                             | 11 12 13 14 15 16 1<br>18 19 20 21 22 23 2                           | 24       |
| OTHER EVENTS             | 00         ~ Duke Students (Limit 2 per ID) *         \$ 5.00         =         \$ 0.00           ~ Duke Faculty/Staff (Limit 2 *         \$ 5.00         =         \$ 0.00           per ID)         *         \$ 5.00         =         \$ 0.00 | 25 26 27 <b>28</b> 29 30 3                                           | 31       |
| FREE EVENTS              | ~ Non-Duke Students (Limit 1 * \$5.00 = \$0.00                                                                                                    |                                                                      |          |
| QUICK BUY<br>Choose Show | 00         ~ Children 0-6 (1 per child) *         \$ 0.00         =         \$ 0.00           00         ~ Youth Ages 7-17 (1 per child)         *         \$ 5.00         =         \$ 0.00                                                      | PERSONAL BASKET<br>6 Tickets \$24.0<br>2 Service Charge \$4.6        | 00<br>58 |
| Choose Day               | Total : BACK ADD TO BASKET                                                                                                    | Total \$28.6                                                         | 58       |
| Choose Hour              |                                                                                                    |                                                                      |          |
| ORDER                    |                                                                                                    | OVERVIEW CHECK OUT                                                   |          |
|                          |                                                                                                    |                                                                      |          |
|                          |                                                                                                    |                                                                      |          |
|                          |                                                                                                    |                                                                      |          |

- Once you have used the maximum number of Member Free tickets allotted by your Membership level, that option will no longer be available to you.
- At that point, you may purchase additional Adult tickets at the Member Discounted rate of \$12 each.

## **Review your Cart**

|                         |                                                        | Duke Hon                                                  | nepage   Duke                       | e Today   Event Management   Arts at Duke   Athletic Tickets   Duke Map                      |    |
|-------------------------|--------------------------------------------------------|-----------------------------------------------------------|-------------------------------------|----------------------------------------------------------------------------------------------|----|
|                         |                                                        |                                                           |                                     | home page   🔤 view cart   search   my account   contact us                                   |    |
|                         | NIVERSIT                                               | Y BOX OF                                                  | FICE                                | SCAPCH                                                                                       | ł. |
|                         |                                                        |                                                           |                                     |                                                                                              |    |
| DIRECTIONS VENUES       | PRODUCERS PAR                                          | KING DONATIONS                                            | s <sup> </sup> FAQ                  |                                                                                              |    |
| Hello Amelia            | Home Page \ View Cart                                  |                                                           |                                     |                                                                                              |    |
| ALL EVENTS              |                                                        |                                                           |                                     |                                                                                              |    |
| SEARCH BY DATE          |                                                        |                                                           |                                     |                                                                                              | 1  |
| *                       | Enter single tickets prom                              | otion code:                                               |                                     | SUBMIT                                                                                       |    |
| AMERICAN DANCE FESTIVAL | View Cart                                              |                                                           |                                     |                                                                                              |    |
| *                       | This is a summary of y                                 | your reservations duri                                    | ng this sessi                       | sion. You have twelve (12) minutes to complete your order.                                   |    |
| DUKE PERFORMANCES       | 919-684-4444 or click 'my                              | account' above to revie                                   | w your confirm                      | ned orders.                                                                                  | •  |
| *                       | Any discounts or promoti<br>For the ADF Pick 4 or Pick | ions your order is eligible<br>k 7 discount, please selec | for will appear<br>t the Adult pric | r on this screen.<br>ce when choosing your seats, as these discounts cannot be combined with |    |
| OTHER EVENTS            | other already reduced pr                               | ices (Duke Employee, Ser                                  | nior). If you beli                  | lieve your order to be incorrect, please do not submit your order as all sales are           |    |
| *                       | Thank you.                                             | ersity box office for assi                                | stance m-r Tua                      | a-op.                                                                                        |    |
| FREE EVENTS             | My Ticket Basket                                       |                                                           |                                     |                                                                                              |    |
|                         | Event: El Greco to Vel                                 | azquez: Art during the Re                                 | ign of Philip III                   | On: Sun 11/09/08 Remove Item   View Seats                                                    |    |
|                         | 3:30 PM at: Nasher Mu                                  |                                                           | DDICE                               |                                                                                              |    |
|                         | General Admission                                      | ~ MEMBER FREE<br>TICKETS                                  | \$0.00                              | -                                                                                            |    |
|                         | General Admission                                      | ~ MEMBER FREE<br>TICKETS                                  | \$0.00                              |                                                                                              |    |
|                         | General Admission                                      | ~ MEMBER FREE<br>TICKETS                                  | \$0.00                              |                                                                                              |    |
|                         | General Admission                                      | ~ MEMBER FREE<br>TICKETS                                  | \$0.00                              | _                                                                                            |    |
|                         | General Admission                                      | ~ MEMBER<br>DISCOUNTED TICKETS                            | \$12.00                             | _                                                                                            |    |
|                         | General Admission                                      | ~ MEMBER<br>DISCOUNTED TICKETS                            | \$12.00                             | _                                                                                            |    |
|                         | Service Charge                                         |                                                           |                                     |                                                                                              |    |
|                         |                                                        |                                                           | TOTAL                               |                                                                                              |    |
|                         | Order Service Charge                                   | 3778                                                      | \$3.00<br>\$1.68                    |                                                                                              |    |
|                         | internet transaction of                                | iui go                                                    | 91.00                               |                                                                                              |    |
|                         | Total: 8 Items, \$28.68                                | CA                                                        | NCEL ORDER                          | CONTINUE SHOPPING PROCEED TO CHECKOUT                                                        |    |
|                         |                                                        |                                                           |                                     | New! Buy Parking Online                                                                      |    |
|                         |                                                        |                                                           |                                     | (For events on West Campus Only)                                                             |    |

Make a Donation to Support the Arts at Duke!

### The checkout Cart allows you to review all items you have selected before continuing to Payment.

- (To return to your cart at any time while shopping, you may click "View Cart ")
- If you would like to purchase more events, please select the "Continue Shopping" button.

• If you have selected all of the admission tickets you are interested in at this time, please take a moment to review your Cart.

Please double-check your order for correct date & time combinations, number of tickets, Ticket Types and Total Price.\*

\*Service Charges apply on all orders completed via internet, phone, or fax.

## Before you Proceed to Checkout...

|                         |                                                       | Duke Hor                                              | nepage   Duke To                       | iday   Event Management   Arts                                             | at Duke   Athletic Tickets   Duke Map                            |                                                         |
|-------------------------|-------------------------------------------------------|-------------------------------------------------------|----------------------------------------|----------------------------------------------------------------------------|------------------------------------------------------------------|---------------------------------------------------------|
| Dulza                   |                                                       |                                                       |                                        | home page   🦙 view                                                         | cart   search   my account   contact us                          |                                                         |
| DUKC                    | NIVERSIT                                              | Y BOX OF                                              | FICE                                   |                                                                            | SEARCH                                                           | NOTICE:                                                 |
|                         | PRODUCERS PAR                                         | KING DONATION                                         | s <sup> </sup> FAQ                     |                                                                            |                                                                  | The Total reflects the amount your                      |
| ALL EVENTS              | Home Page \ View Cart                                 |                                                       |                                        |                                                                            |                                                                  | credit card will be charged.                            |
| SEARCH BY DATE          |                                                       |                                                       |                                        |                                                                            |                                                                  |                                                         |
| *                       | Enter single tickets prom                             | otion code:                                           |                                        | SUBMIT                                                                     |                                                                  | If this amount does not appear cor-                     |
| AMERICAN DANCE FESTIVAL | View Cart                                             |                                                       |                                        |                                                                            |                                                                  | rect, please <b>do not</b> proceed to Check-            |
| *                       | This is a summary of y<br>If you do not receive a co  | your reservations dur<br>onfirmation page, your or    | ing this session<br>ler may not have p | . You have twelve (12) minutes to<br>processed. Please call the University | to complete your order.<br>/ Box Office to confirm your order at | out. You may call the                                   |
| DUKE PERFORMANCES       | 919-684-4444 or click 'my<br>Any discounts or promoti | account' above to revie<br>ons your order is eligible | w your confirmed<br>for will appear on | orders.<br>this screen.                                                    |                                                                  | Duke University Box Office at                           |
| *                       | For the ADF Pick 4 or Pick                            | k 7 discount, please sele                             | t the Adult price w                    | hen choosing your seats, as these                                          | discounts cannot be combined with                                | 919-660-1701 for assistance.                            |
| OTHER EVENTS            | final, please call the Unive                          | ersity Box Office for ass                             | stance M-F 10a-5p                      | ).                                                                         | do not submit your order as all sales are                        |                                                         |
| *                       | Thank you.                                            |                                                       |                                        |                                                                            |                                                                  |                                                         |
| FREE EVENTS             | My Ticket Basket                                      |                                                       |                                        |                                                                            |                                                                  |                                                         |
|                         | Event: El Greco to Vel<br>3:30 PM at: Nasher Mu       | azquez: Art during the Re<br>useum                    | ign of Philip III On:                  | : Sun 11/09/08                                                             | Remove Item   View Seats                                         |                                                         |
|                         | AREA                                                  | TICKET TYPE                                           | PRICE                                  |                                                                            |                                                                  |                                                         |
|                         | General Admission                                     | ~ MEMBER FREE<br>TICKETS                              | \$0.00                                 |                                                                            |                                                                  |                                                         |
|                         | General Admission                                     | ~ MEMBER FREE<br>TICKETS                              | \$0.00                                 |                                                                            |                                                                  |                                                         |
|                         | General Admission                                     | ~ MEMBER FREE<br>TICKETS                              | \$0.00                                 |                                                                            |                                                                  | <ul> <li>If order is correct, click "Proceed</li> </ul> |
|                         | General Admission                                     | ~ MEMBER FREE<br>TICKETS                              | \$0.00                                 |                                                                            |                                                                  | to Checkout."                                           |
|                         | General Admission                                     | ~ MEMBER<br>DISCOUNTED TICKETS                        | \$12.00                                |                                                                            |                                                                  | /                                                       |
|                         | General Admission                                     | ~ MEMBER<br>DISCOUNTED TICKETS                        | \$12.00                                |                                                                            |                                                                  |                                                         |
|                         | Service Charge                                        |                                                       |                                        |                                                                            |                                                                  |                                                         |
|                         |                                                       |                                                       | TOTAL                                  |                                                                            |                                                                  |                                                         |
|                         | Order Service Charge<br>Internet Transaction Ch       | narge                                                 | \$3.00<br>\$1.68                       |                                                                            |                                                                  |                                                         |
|                         | Total: 8 Items, \$28.68                               | C                                                     | ANCEL ORDER                            | CONTINUE SHOPPING                                                          | PROCEED TO CHECKOUT                                              |                                                         |
|                         |                                                       |                                                       |                                        |                                                                            |                                                                  |                                                         |
|                         |                                                       |                                                       |                                        | New! Buy Parking Online<br>(For events on West Campus Only                 | <i>i</i> )                                                       |                                                         |
|                         |                                                       |                                                       |                                        | Make a Donation to Support 1                                               | the Arts at Duke!                                                |                                                         |

## **Delivery Method & Payment Details**

| Duke                                                                                        | JNIVERSIT                                                                                                    | <b>Y BOX OFFICE</b>                                                                                                    | home page   ≽ view cart   s                                                                                                    | earch   my account                                                              | contact us<br>SEARCH           | <ul> <li>Select where the select where select where select the select select the select select s</li></ul> |
|---------------------------------------------------------------------------------------------|----------------------------------------------------------------------------------------------------|----------------------------------------------------------------------------------------------------|----------------------------------------------------------------------------------------------------|---------------------------------------------------------------------------------|--------------------------------|----------------------------------------------------------------------------------------------------|
| ALL EVENTS<br>SEARCH BY DATE<br>*<br>AMERICAN DANCE FESTIVAL<br>*<br>DUKE PERFORMANCES<br>* | Home Page 1 View Cart<br>Account Log-In<br>Helio John Doe.<br>Please check your deliv<br>Please note: The zip<br>your order to proces<br>time. If you experien<br>Any change made to yo<br>please go to the My Acc | My Details<br>very address details below before submitting your credit/<br>code you enter in BILLING ADDRESS field below mu<br>ss. If you request your tickets be delivered by mail<br>ce problems, please call the Box Office at 919-684-<br>our delivery address details below will only be valid for th<br>count link after you complete your order. | Hebit card details.<br>ust match with your credit c<br>, you may select a different<br>4444.<br>is transaction. To permanently c | ard billing informati<br>shipping actiress a<br>change your address c           | ion for<br>It that<br>details, | WILL CALL m<br>will be held for<br>upon arrival a<br>Museum of Ar<br>Tickets may b<br>event date is n                                                                                                    |
| OTHER EVENTS                                                                                | YOUR DELIVERY DETA  * First Name :                                                                                                    | John                                                                                                    |                                                                                                    | RSONAL BASKET                                                                   |                                | away.                                                                                                    |
| FREE EVENTS                                                                                 | * Last Name :                                                                                                    | Doe                                                                                                    | 1 2 3                                                                                                    | lickets<br>Service Charge                                                       | \$5.00<br>\$3.35               |                                                                                                    |
| QUICK BUY                                                                                   | * Telephone :                                                                                                    | 919-123-4567                                                                                                    | Τσ                                                                                                    | tal                                                                             | \$8.35                         | Type in y                                                                                                    |
| Choose Show 😽 🗸                                                                             | * E-mail :                                                                                                    | jdoe1971@hotmail.com                                                                                                    |                                                                                                    |                                                                                 |                                | number a                                                                                                    |
| Choose Day                                                                                  | BILLING ADDRESS :                                                                                                    |                                                                                                    |                                                                                                    |                                                                                 |                                |                                                                                                    |
| Choose Hour                                                                                 | * Address 1 :                                                                                                    | 12 Some Street                                                                                                    |                                                                                                    |                                                                                 |                                | • Note: Yo                                                                                                    |
|                                                                                             | Address 2 :                                                                                                    |                                                                                                    |                                                                                                    |                                                                                 |                                | Code must n                                                                                                    |
| ORDER                                                                                       | * Town / City :                                                                                                    | Anytown                                                                                                    |                                                                                                    |                                                                                 |                                | on file with y                                                                                                    |
|                                                                                             | * State :                                                                                                    |                                                                                                    |                                                                                                    |                                                                                 |                                | company                                                                                                    |
|                                                                                             | * Zip Code :                                                                                                    | 27614                                                                                                    |                                                                                                    |                                                                                 |                                |                                                                                                    |
|                                                                                             | Country :                                                                                                    | USA 🗸                                                                                                    |                                                                                                    |                                                                                 |                                |                                                                                                    |
|                                                                                             | DELIVERY     (PLEASE CHOOSE     ONE):                                                                                                    | Hold tickets@BOX OFFICE<br>Your tickets will be held in Will Call at the Box Office. Yo<br>regular business hours (Monday-Friday 10am - 5pm) an<br>performance. If you have purchased Student or Em<br>your tickets.                                                                                                    | ou may pick up your tickets at thi<br>Id also at the venue beginning oi<br><b>ployee tickets, please brin</b> g                  | e University Box Offic<br>ne hour prior to the<br><b>1 your ID badge to p</b> i | e during<br>ickmp              | Click "Su                                                                                                    |
|                                                                                             | CREDIT/DEBIT CARD D                                                                                                    | ETAILS : 🚟 🌨 📰                                                                                                    |                                                                                                    |                                                                                 |                                |                                                                                                    |
|                                                                                             | * Card Number :                                                                                                    | Please enter card numb                                                                                                    | er without spaces.                                                                                                    |                                                                                 |                                |                                                                                                    |
|                                                                                             | Expiration Date<br>(mmyy):                                                                                                    | 01 💟 / 2008 💟                                                                                                    |                                                                                                    |                                                                                 |                                |                                                                                                    |
|                                                                                             |                                                                                                    | CLEAR CANCEL ORDER SUBMIT                                                                                                    | r                                                                                                    |                                                                                 |                                |                                                                                                    |

hether you would tickets held in Will laced in the Mail

neans that the tickets or you to pick up at the Nasher rt at Duke University

be MAILED if the more than 10 days

- your Credit Card and expiration date
- our Billing Zip match the zip code our credit card

ubmit".

| Duke                                       | Duke Homepage   Duke Today   Event Management   Arts at Duke   Athletic Tickets   Duke Map<br>home page   🔄 view cart   search   my account   contact us<br>JNIVERSITY BOX OFFICE                                          | Once the credit card pay-<br>ment is authorized you<br>will see a confirmation<br>page appear.  |
|--------------------------------------------|----------------------------------------------------------------------------------------------------|-------------------------------------------------------------------------------------------------|
|                                            | PRODUCERS PARKING DONATIONS FAQ                                                                                                    | Print this out for your                                                                         |
| ALL EVENTS                                 | Home Page \ View Cart \ Confirm                                                                                                    |                                                                                                 |
| SEARCH BY DATE * AMERICAN DANCE FESTIVAL • | Order Details<br>Dear John Doe,<br>Thank you for your order! Your booking has been processed and your order number is 55730.                                                                                               | Q:<br>Instead of this confirmation<br>screen, I got popped back<br>to the main box office page. |
| *<br>DUKE PERFORMANCES                     | prior to the event. Please arrive at the venue where the performance will take place no later than 30 minutes prior to the start time to avoid delay.<br>Please bring ID if purchasing student or employee priced tickets. | What happened??                                                                                 |
| *<br>OTHER EVENTS<br>*                     | A copy of this confirmation will be e-mailed to you, however, for your ecords, you may wish to print this page out using the print button below.<br>PLEASE NOTE: All sales are FINAL. No refunds or exmanges.              | A: If left idle too long,<br>your order may have<br>timed out.                                  |
| FREE EVENTS<br>QUICK BUY                   | PRINT CONFIRMATION FORM My Ticket Basket                                                                                                    | your e-mail account<br>for a confirmation.                                                      |
| Choose Show 💌                              | Event: El Greco to Velazquez: Art during the Reign of Philip III On: Sun 11/09/08<br>4:00 PM at: Nasher Museum                                                                                                    | If you do not see an e-                                                                         |
| Choose Hour                                | AREA         TICKET TYPE         PRICE           General Admission         ~ Duke Faculty/Staff<br>(Limit 2 per ID)         \$5.00                                                                                         | tickets@duke.edu, please<br>Click 'view cart' at the top                                        |
|                                            | Service Charge                                                                                                    | of the page or call the                                                                         |
|                                            | TOTAL       Order Service Charge     \$3.00       Internet Transaction Charge     \$0.35                                                                                                    | Box Office at<br>919-660-1701 for<br>assistance                                                 |
|                                            | rotari o tono, po.co                                                                                                    |                                                                                                 |

| From: | tickets@duke.edu     |
|-------|----------------------|
| Sent: | Fri 5/16/08 3:28 PM  |
| To:   | jdoe1971@hotmail.com |

Dear Mr./Ms. Doe,

Your ticket order has been received as follows:

Order number : 55573

| My Ticket Bask              | (et                                          |         |   |
|-----------------------------|----------------------------------------------|---------|---|
| Event: GV C<br>at: Nasher M | )n: Sat 08/23/08 10<br>useum                 | ):00 AM |   |
| Area                        | Ticket Type                                  | Price   | - |
| General<br>Admission        | eg Duke<br>Faculty/Staff<br>(Limit 2 per ID) | \$5.00  | - |
| Service Charge              | )                                            |         |   |
|                             |                                              | Total   | - |
| Order Service Charge        |                                              | \$3.00  | - |
| Internet Transaction Charge |                                              | \$0.35  | - |

Your tickets can be collected during normal business hours from our Box Office, M-F 10a-5p, or at the performance venue beginning one hour prior to the event. Please arrive at the venue where the performance will take place no later than 30 minutes prior to the start time to avoid delay. Please bring ID if purchasing student or employee priced tickets.

Your credit card will be charged with the amount of \$8.35.

Thank you for you order,

Duke University Box Office

\*\* Please Note: ALL SALES ARE FINAL. No refunds or exchanges. \*\*

 Successful orders will automatically generate a confirmation e-mail within one minute of order completion.

 If you do not see the email in your inbox please check your blocked emails.

| Duke                                                   | INIVERSITY E                                          | BOX OFFICE                                   | home pa                 | age   ≒ view cart   search   my accour      | t   contact us |
|--------------------------------------------------------|-------------------------------------------------------|----------------------------------------------|-------------------------|---------------------------------------------|----------------|
|                                                        | PRODUCERS   PARKING                                   | DONATIONS FAQ                                |                         |                                             |                |
| Hello John<br>ALL EVENTS<br>SEARCH BY DATE             | Home Page \ My Account<br>Actions                     |                                              |                         |                                             |                |
| *<br>AMERICAN DANCE FESTIVAL<br>*<br>DUKE PERFORMANCES | Save all changes Change password Subscription Renewal | 🍓 Print confirm 🊱 Membership                 | nation form<br>Renew    | 💋 Log Out 🗃 Update Preferences              |                |
| *<br>OTHER EVENTS                                      | Account Details<br>FULL NAME<br>Full Name             | Iohn Doe                                     | PHONES LIST             | 919-123-4567                                |                |
| FREE EVENTS<br>QUICK BUY                               | CUSTOMER DETAILS                                      | idoe1971@hotmair.com<br>idoe1971@hotmail.com | ADDRESSES LIS<br>Main   | T<br>12 Some Street, Anytown, N             | Ś              |
| Choose Day                                             | Account History                                       | 2008 01-08 PM EL Grans to Valazz             | mez: Att during the Rei | on of Philip III 11/00/2008 04:00 PM 1 jots | )              |
| URDER                                                  |                                                       |                                              |                         | o                                           |                |
|                                                        |                                                       |                                              |                         |                                             |                |
|                                                        |                                                       |                                              |                         |                                             |                |

- If you do not receive the confirmation email, click on "My Account" (you may have to sign back in) and all your confirmed orders will appear under "Account History".
- If the event is listed on this screen, then the order processed.
- If the event is not listed, call the Duke University Box Office at 919-660-1701 during our office hours of M – F 10am – 5pm.

## Thank You, Nasher Museum Members

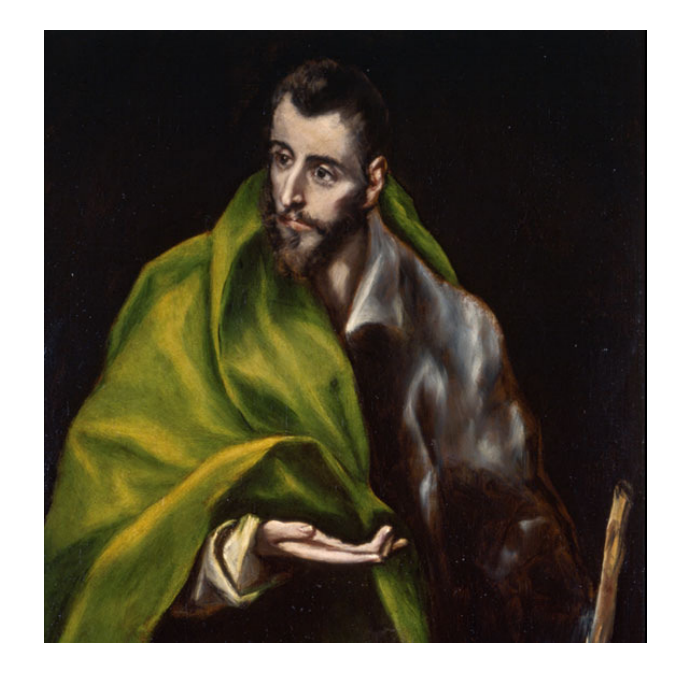

# Thank you for using Online Ordering Ticket Tutorial!

Please remember, the Duke University Box Office will be open Monday—Friday 10am—5pm

Please call us at 919-660-1701 if you have any questions or difficulties.